# Uživatelská příručka IS ESF 2014+

# Stručný návod ke kontrole Závěrečné zprávy o realizaci

v 4.0

# Operační program Výzkum, vývoj a vzdělávání Programové období 2014–2020

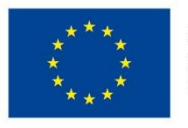

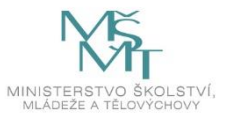

## Obsah

| 1     | Informační systém IS ESF 2014+ ve fázi podávání závěrečné ZoR projektu a následný postup3 |
|-------|-------------------------------------------------------------------------------------------|
| 1.1   | Podpořené osoby3                                                                          |
| 1.1.1 | Pokud data výstupu z projektu chybí4                                                      |
| 1.1.2 | 2 Hromadná úprava data výstupu z projektu4                                                |
| 1.2   | Charakteristiky podpořených osob4                                                         |
| 1.2.2 | Pokud charakteristiky po výstupu z projektu chybí5                                        |
| 2     | Závěrečná zpráva o realizaci v IS KP14+ a indikátory5                                     |
| 2.1   | Kontrola indikátorů na ZZoR5                                                              |
| 2.2   | Upřesnění indikátorů pro vyplnění charakteristik po konci realizace projektu6             |
| 3     | Seznam použitých zkratek7                                                                 |
| 4     | Seznam použitých obrázků                                                                  |

# Revize změn

| Kapitola / Strana                                                                    | Popis změny                                                      |
|--------------------------------------------------------------------------------------|------------------------------------------------------------------|
| <ul> <li>1.1 Podpořené osoby – celá kapitola drobně revidována</li> <li>a</li> </ul> | Kap. 1.1.2 (původní kapitola zrušena), nahrazena stávající verzí |
| kap 1.1.2 Hromadná úprava data<br>výstupu z projektu - kapitola<br>přepsána          |                                                                  |

# 1 Informační systém IS ESF 2014+ ve fázi podávání závěrečné ZoR projektu a následný postup

#### 1.1 Podpořené osoby

Před finalizací ZZoR projektu (resp. před vyplňováním záložky Indikátory v ZZoR) je třeba mít vyplněno: Datum výstupu podpořené osoby z projektu (záložka Podpořené osoby, dále jen "PO") – na **schváleném** seznamu, z něhož se vypočítávají indikátory.

| Informac                                                                                             | ce o projektu      | Operační struktura | Odpovědní uživatelé | Indikátory | Podpořené osoby | Formuláře PO   | Podpora | Přílohy                                   |                                   |
|----------------------------------------------------------------------------------------------------|--------------------|--------------------|---------------------|------------|-----------------|----------------|---------|-------------------------------------------|-----------------------------------|
| U                                                                                                    | Události           |                    |                     |            |                 |                |         |                                           |                                   |
| Aktuální seznam         Schválený seznam         Otisky ZOR •                                        |                    |                    |                     |            |                 |                |         |                                           |                                   |
| Filtr seznamu Podpořených osob podle změn v intervalově sledovaných údajích                          |                    |                    |                     |            |                 |                |         |                                           | ۷                                 |
| 🕒 Export pro záznamy do CSV 🕞 Export osob do CSV 🔋 Kontrola podmínek pro započtení 🔅                 |                    |                    |                     |            |                 |                |         |                                           |                                   |
| Zadejte te                                                                                           | ext pro vyhledáván | í                  |                     |            |                 |                |         |                                           | -                                 |
| <u>⊓ • ⊺</u>                                                                                         | méno               |                    | ↑ <u>Příjmení</u>   |            | Datum narozen   | Rozsah podpory |         | <u>Datum výstupu</u><br><u>z projektu</u> | <u>Ztutožněn:</u><br><u>s LOB</u> |
|                                                                                                    |                    |                    |                     |            |                 |                |         |                                           | ~                                 |
| Počet vybraných záznamů: 0. Je zobrazen seznam všech záznamů. Zobrazit jen seznam vybraných záznamů. |                    |                    |                     |            |                 |                |         |                                           |                                   |
| □ <u>Ka</u>                                                                                          | ateřina            |                    |                     |            | 10. 3. 19       | 0              | 100     | 1,01 nezadáno                             | Ne                                |
| 🗌 Jai                                                                                                | <u>in</u>          |                    | <u>Novák</u>        |            | 19. 1. 19       | 9              | (       | 1,01 nezadáno                             | Ne                                |
|                                                                                                    |                    |                    |                     |            |                 |                | 100     | 1,01                                      |                                   |

Obrázek 1 - Datum výstupu z projektu v IS ESF2014+

Pozn. Datum výstupu PO z projektu na listu Podpořené osoby lze zobrazit přes tlačítko ozubeného

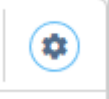

kolečka.

→ Vybrat sloupce: Datum výstupu z projektu. Potvrzení tohoto nastavení zobrazení je až dole pod seznamem sloupců. Tlačítko OK.

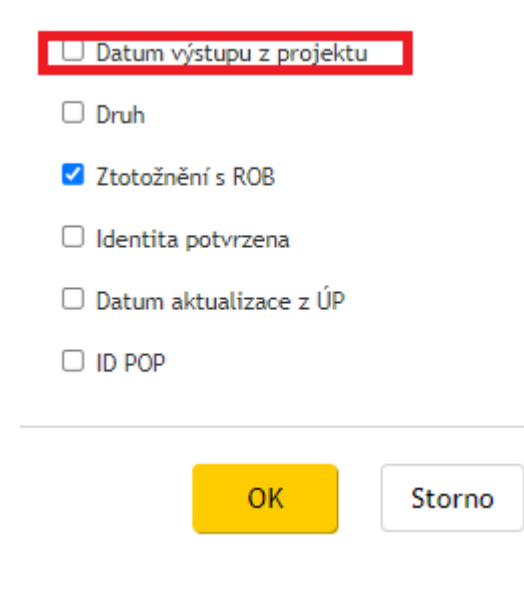

### 1.1.1 Pokud data výstupu z projektu chybí

ZZoR projektu bude příjemci vrácena k doplnění pro opravu data výstupu PO. Příjemce po doplnění dat znovu **schválí** seznam PO a vypočítá indikátory k datu konce ZZoR projektu a následně "Aktualizuj data z IS ESF" na ZZoR projektu v IS KP14+.

V některých výzvách byla kontrola vyplnění dat výstupu z projektu na PO v IS ESF 2014+ zařazena jako finalizační kontrola ZZoR projektu.

Neexistence těchto dat způsobí chybně vypočítané indikátory, které jsou automaticky vypočítávané se schválením ZZoR a zasílány do informačního systému ŘO. Tím dochází k nesouladu mezi skutečně dosaženými indikátory v projektech a indikátory vykazovanými za operační program OP VVV.

Datum výstupu z projektu je kontrolováno proti předpokládanému nebo skutečnému datu ukončení projektu z harmonogramu projektu.

### 1.1.2 Hromadná úprava data výstupu z projektu

Datum lze nově vyplňovat hromadně. Zástupce příjemce projektu po označení vybraných osob a stisku nového tlačítko Hromadné vyplnění data výstupu na **Aktuálním seznamu PO** vyplní datum a toto se načte na označené podpořené osoby.

## 🖉 Hromadné vyplnění data výstupu

Akce může skončit červenou, nepropustnou hláškou v případě, že byla vybrána osoba, s již vyplněným datem výstupu z projektu. Pro provedení akce je nutno opakovat proces s relevantně vybranými osobami.

Původní hromadný import data výstupu z projektu již považujeme za zastaralý a příliš komplikovaný.

Pozn. Pokud chcete kontrolovat velké množství podpořených osob (dat výstupů, charakteristik) je možno kliknout na nadpis sloupce, kde chcete data kontrolovat. Klikem se data seřadí a prázdné hodnoty by se měly objevit na prvním místě. Druhým klikem provedete řazení v opačném směru.

## 1.2 Charakteristiky podpořených osob

Po ukončení realizace projektu je příjemce povinen vyplnit charakteristiky podpořených osob (oddíl Údaje zaznamenávané po ukončení účasti osoby v projektu), a to za období 4 týdny po ukončení realizace. ŘO doporučuje projít/vyplnit charakteristiky osob 4. týden po ukončení realizace a zároveň před finalizací ZZoR projektu (resp. před vyplňováním záložky Indikátory v ZZoR projektu).

Pokud příjemce bude vyplňovat charakteristiky podpořených osob až po finalizaci ZZoR projektu, tak nedojde k promítnutí vyplněných charakteristik do ZZoR projektu (prostřednictvím indikátorů).

| O SEZNAM MÝCH PROJEKTŮ                                                                                                    | Charakteristiky účastníka<br>Aktuální data                                                                                                    |                                                                                                    |  |  |  |  |
|----------------------------------------------------------------------------------------------------|----------------------------------------------------------------------------------------------------|----------------------------------------------------------------------------------------------------|--|--|--|--|
| O SEZNAM PŘIDĚLENÝCH PROJEKTŮ                                                                                                    | Pohaní žena                                                                                                    |                                                                                                    |  |  |  |  |
| O SEZNAM PŘÍSTUPNÝCH PROJEKTŮ                                                                                                    | Trvalé bydíště (PSČ3) 441                                                                                                    |                                                                                                    |  |  |  |  |
| SEZNAM PODPOŘENÝCH OSOB                                                                                                    | věk při vstupu do projektu 🛛 🛛                                                                                                    |                                                                                                    |  |  |  |  |
| <ul> <li>VEŘEJNÝ SEZNAM PROJEKTŮ</li> </ul>                                                                                                    | Údaje zaznamenávané nejpozději před ukončením účasti osoby v projektu<br>sterje zjitování k dea zahými účesť adov v projeku.                                                                                                    |                                                                                                    |  |  |  |  |
| SEZNAM PROJEKTŮ DLE OBDOBÍ                                                                                                    | Podle pohlaví muží<br>Podpoření sosto může potřít pouze do jedné z vymezených skupin. ® ženy                                                                                                    |                                                                                                    |  |  |  |  |
| SPRÁVA OSOBNÍCH ÚDAJŮ PODPOŘENÝCH OSOB                                                                                                    | Podle postavení na trhu práce 👘 zaměstnanci                                                                                                    |                                                                                                    |  |  |  |  |
| PRODUKTY                                                                                                    | Podpoření osobo může potřít pouze do jedné z vymezených skupin. V přípodě souběhu se uvádí převcžující charokteristika. o osoby samostatně výděleč                                                                                                    | sê ĉinne                                                                                                    |  |  |  |  |
| SESTAVY A DATA                                                                                                    | > Conjunt Concerne Concerne Co | ner, keere og gine nakkopen ved dordene annekolang redd annakable sjoeende dinne<br>, registroven na úřadu práce ČR                                                                                   |  |  |  |  |
| ČÍSELNÍKY A SEZNAMY                                                                                                    | nezamětnaní - oztatní, ro     neaktivní socoby, které nej                                                                                                    | gistrovaní na Úřadu práce ČR.<br>sou v procesu vzdělávání nebo odborné přípravy                                                                                                    |  |  |  |  |
|                                                                                                    | neakthrif osoby - ostatrif                                                                                                    |                                                                                                    |  |  |  |  |
| NASIAVENI                                                                                                    | Podle nejvyžšího dosaženého vzdělání bez vzdělání bez vzdělání                                                                                                    | dené                                                                                                    |  |  |  |  |
| AKTIVACE ÚČTU                                                                                                    | Podpořená osoba muzi potřít do jedné z vymezených skupin.   1. stupeň základní školy n                                                                                                    | 1. stupeň základní školy nebo 2. stupeň základní školy či 1 4. ročnik šletých gymnázil či konzervatoře anebo 1 2. ročnik šletých gymnázil, tj. osoby s primárním (ISCED 1) nebo nižším sele           |  |  |  |  |
| PŘEHLED UŽIVATELŮ                                                                                                    | <ul> <li>szfedőkolski, maturta či</li> <li>vyšší odborné, bakaléňsé,</li> </ul>                                                                                                    | vyučení anebo pomaturkní studium, tj. osoby s výším sekundárním (ISCED 3) nebo postsekundárním (ISCED 4) vzděláním<br>magisterské, doktorské studium, tj. osoby s terciárním (ISCED 5 až 8) vzděláním |  |  |  |  |
|                                                                                                    | Podle typu znevýhodněn <sup>14</sup> migranti; osoby, které jso                                                                                                    | původem cízlincí; menšiny (včetně marginalizovaných společenství jako jsou Romové)                                                                                                    |  |  |  |  |
|                                                                                                    | citilvé údoje - učastník může admítnout je poskytnout.     cosoby se zdravotním posti     cosoby se zdravotním posti     cosoby s jiným znevýhodně                                                                                                    | cooby se schwohm postsenim     cooby se jinjim zavyhodskimim                                                                                                    |  |  |  |  |
|                                                                                                    | Pocile přístupu k bydlení oskoly bec přístěli nebo o<br>Indeviela dada potří di nepotří do vymczné slupiny.                                                                                                    | xby vytoučené z přístupu k bydlení                                                                                                    |  |  |  |  |
| jklaje zaznamenávané po ukončení účasti osoby v projektu<br>ze v silenom postil ze v jody se kovej kám zervy zavlaty. Pathár selev stol od zablení účat azove poletu di se denčku zlitovál. |                                                                                                    |                                                                                                    |  |  |  |  |
|                                                                                                    | Podle situace po ukončení účasti v projektu osoby, které se po svém za                                                                                                    | pojení do projektu nově zaregistrovaly na úřadu práce ČR                                                                                                    |  |  |  |  |
|                                                                                                    | Podpořená osobo může potřit do více vymezených skupin (příp. do žádné).<br>osoby nově zapojené do p                                                                                                    | ocesu vzdělávání rodborné připravy                                                                                                    |  |  |  |  |
|                                                                                                    | osoby, které po svém zapo                                                                                                    | jeri do projektu ziskaly kvalifikaci                                                                                                    |  |  |  |  |
|                                                                                                    | osoby původné nezaměstn<br>osoby codrořené z omlek                                                                                                    | jné nebo neaktívní, které jsou nové zaměstnane nebo OSVC<br>tu v rámci investiční prioritv 1.8 GPZ. které obdrželv závaznou nabídku zaměstnání, dalíliho vzdělávání, užňovské nebo odborné připravy   |  |  |  |  |
|                                                                                                    | astrukteré dokončity pro                                                                                                    | aram podporovaný v rámci investiční priority 1.5 GPZ                                                                                                    |  |  |  |  |
|                                                                                                    | soby, kterým bylo poslyt                                                                                                    | uto poradenství v oblasti sociálního podnikání                                                                                                    |  |  |  |  |
|                                                                                                    | osoby, u nichž služba z obi                                                                                                    | asti sociálních služeb napinila svůj účel                                                                                                    |  |  |  |  |
|                                                                                                    | osoby; u nichž intervence                                                                                                    | iormou sociální práce naplníla svůj účel                                                                                                    |  |  |  |  |
|                                                                                                    | osoby využívající zařízení                                                                                                    | séče o děti předškolmho věku                                                                                                    |  |  |  |  |
|                                                                                                    | osoby využívající zařízení                                                                                                    | séče o dětí do 3 let                                                                                                    |  |  |  |  |
|                                                                                                    |                                                                                                    |                                                                                                    |  |  |  |  |

Obrázek 2 - Charakteristiky doplňované po výstupu z projektu

#### 1.2.1 Pokud charakteristiky po výstupu z projektu chybí

Příjemci bude vrácena ZZoR projektu k doplnění - pro vygenerování milníku 60000 a souvisejících indikátorů z IS ESF 2014+. Data jsou důležitá pro indikátory po ukončení projektu, které příjemce přímo nevykazuje ale generují se automaticky.

### 2 Závěrečná zpráva o realizaci v IS KP14+ a indikátory

#### 2.1 Kontrola indikátorů na ZZoR

Pokud byla ZZoR projektu podaná na ŘO dříve než v 4/2019, pracovníci ŘO kontrolují kompletnost a správnost indikátorové sady proti výpočtu v IS ESF2014+. Od 4/2019 jsou zapracovány finalizační kontroly, které při zpracování ZoR projektu upozorňují na nedostatky v kompletnosti indikátorové sady.

V případě nedostatečně vykazovaných indikátorů z IS ESF 2014+, bude příjemce vyzván ke kontrole, doplnění a opětovnému načtení milníku 6 00 00 a souvisejících indikátorů.

Jak postupovat:

V IS KP14+ zástupce příjemce vstoupí na detail projektu, záložku Indikátory – výpočet hodnot indikátorů ke konci kontrolované ZoR projektu (sloupec datum dosažené hodnoty – je třeba vyfiltrovat správné datum).

Stiskem <u>Všechny hodnoty</u> na listu indikátory v IS ESF 2014+ zástupce příjemce obdrží všechny výpočty indikátorů. Je třeba vyfiltrovat odpovídající datum konce ZoR projektu, pokud již není vyfiltrován pod <u>Nejnovějším výpočtem</u>.

Všechny hodnoty s nenulovou hodnotou (tu dostaneme dvojím kliknutím na <u>Dosažená hodnota</u> (<u>kumulativní</u>) – takto se hodnoty seřadí sestupně) musí být propsány do ZoR projektu. Poté je třeba v IS KP14+ vstoupit na list Indikátory a stisknout tlačítko Aktualizuj z IS ESF. Dále je nutné postupovat podle hlášek, které případně systém IS KP14+ hlásí.

| Informace o projektu Operační stru     |                      | ruktura                         | Odpovědní uživ                      | atelé Indik           | átory  | Podpořené osoby                                        | Podpora                | Příloh            |  |
|----------------------------------------|----------------------|---------------------------------|-------------------------------------|-----------------------|--------|--------------------------------------------------------|------------------------|-------------------|--|
|                                        |                      |                                 |                                     |                       |        |                                                        |                        |                   |  |
| <ul> <li>Nejnovější výpočty</li> </ul> |                      |                                 | Všechny výp                         | Všechny výpočty       |        |                                                        |                        |                   |  |
|                                        |                      |                                 |                                     |                       |        |                                                        |                        |                   |  |
| Kód indikátoru                         | Název                | <u>Referenční</u><br><u>čas</u> | <u>Datum</u><br>dosažené<br>hodnoty | Definice indikátoru   | Iyp    | Vypočtené hodnoty<br>Dosažená hodnota<br>(kumulativní) | Datum <u>přenesení</u> | <u>Spočteno</u>   |  |
|                                        |                      |                                 |                                     |                       |        |                                                        |                        | (                 |  |
| <u>60500</u>                           | Zaměstnaní, včetně   | PV                              | 31. 8. 2018                         | "Postavení na trhu pr | Výstup | 5,0                                                    | 00 13. 6. 2019 12:59   | 13. 6. 2019 12:58 |  |
| <u>61100</u>                           | účastníci s ukončený | PV                              | 31. 8. 2018                         | Nejvyšší dosažené vz  | Výstup | 5,0                                                    | 00 13. 6. 2019 12:59   | 13. 6. 2019 12:58 |  |
| <u>60000</u>                           | Celkový počet účast  | Průběžně                        | 31. 8. 2018                         | Celkový počet osob/   | Výstup | 5,0                                                    | 00 13. 6. 2019 12:59   | 13. 6. 2019 12:58 |  |
| <u>61102</u>                           | účastníci s ukončený | PV                              | 31. 8. 2018                         | účastníci s ukončený  | Výstup | 4,0                                                    | 00 13. 6. 2019 12:59   | 13. 6. 2019 12:58 |  |
| <u>60502</u>                           | Zaměstnaní, včetně   | PV                              | 31. 8. 2018                         | Zaměstnaní, včetně    | Výstup | 4,0                                                    | 00 13. 6. 2019 12:59   | 13. 6. 2019 12:58 |  |
| <u>60002</u>                           | Celkový počet účast  | PV                              | 31. 8. 2018                         | Celkový počet účast   | Výstup | 4,0                                                    | 00 13. 6. 2019 12:59   | 13. 6. 2019 12:58 |  |
| <u>61902</u>                           | Lidé z venkovských o | PV                              | 31. 8. 2018                         | Lidé z venkovských o  | Výstup | 2,0                                                    | 00 13. 6. 2019 12:59   | 13. 6. 2019 12:58 |  |
| <u>61900</u>                           | Lidé z venkovských o | PV                              | 31. 8. 2018                         | Venkovské oblasti je  | Výstup | 2,0                                                    | 00 13. 6. 2019 12:59   | 13. 6. 2019 12:58 |  |

Obrázek 3 - Nenulové hodnoty indikátorů k danému datu dosažené hodnoty

### 2.2 Upřesnění indikátorů pro vyplnění charakteristik po konci realizace projektu

Vyplněním určitých charakteristik jednotlivých PO v oddílu Údaje zaznamenávané po ukončení účasti osoby v projektu na kartě účastníka dojde k vygenerování indikátorů 62500 a 62600 na listu indikátory v IS ESF 2014+. Tyto indikátory jsou načteny do závěrečné ZoR projektu prostřednictvím tlačítka "Aktualizuj z IS ESF" (stejně jako milník a související indikátory).

Indikátor 62500 (a 62501, 62502) Účastníci v procesu vzdělávání po ukončení své účasti (jde o nové zapojení do vzdělávání) zadává příjemce na základě informace od podpořené osoby, kterou účastník ručně vyplní a podepíše do 2. části Karty účastníka při ukončení vzdělávání. Příjemce podpory v IS ESF 2014+ vyplňuje hodnotu Charakteristiky účastníka po ukončení účasti osoby v projektu (po zadání Data výstupu z projektu), informace platné do doby čtyř týdnů po výstupu z IS ESF 2014+.

Nejde o zapojení do vzdělávání například až rok poté, kdy se PO účastnila ESF projektu

 Indikátor 62600 (a 62601, 62602) Účastníci, kteří získali kvalifikaci po ukončení své účasti - pro OP VVV bude tento indikátor většinou nulový. Indikátor zadává příjemce podpory do závěrečné ZoR na základě toho, zda účastník v rámci poskytnutého vzdělávání získal kvalifikaci. Opět je u podpořených osob důležité mít nejprve vyplněné datum výstupu z projektu. Bez tohoto data se podpořené osoby do indikátoru 62600 (a 62601, 62602) nezapočítají a charakteristiky není ani možno editovat.

# 3 Seznam použitých zkratek

| Zkratka     | Význam zkratky                                                               |
|-------------|------------------------------------------------------------------------------|
| IS ESF2014+ | Informační systém ESF 2014+ využívaný k monitorování podpořených osob        |
| IS KP14+    | Složka monitorovacího systému MS2014+ určená pro přístup externích uživatelů |
| MS2014+     | Monitorovací systém MS2014+                                                  |
| MŠMT        | Ministerstvo školství, mládeže a tělovýchovy                                 |
| OP VVV      | Operační program Výzkum, vývoj a vzdělávání                                  |
| ROB         | Registr obyvatel                                                             |
| RÚIAN       | Registr územní identifikace, adres a nemovitostí                             |
| PO          | Podpořená osoba                                                              |
| ŘO          | Řídící orgán                                                                 |
| ZZoR        | Závěrečná zpráva o realizaci                                                 |

# 4 Seznam použitých obrázků

| Obrázek 1 - Datum výstupu z projektu v IS ESF2014+                     | .3 |
|------------------------------------------------------------------------|----|
| Obrázek 2 - Charakteristiky doplňované po výstupu z projektu           | .5 |
| Obrázek 3 - Nenulové hodnoty indikátorů k danému datu dosažené hodnoty | .6 |